# KAUNO VIEŠOJO TRANSPORTO ELEKTRONINIO BILIETO KORTELĖS PILDYMO INTERNETU INSTRUKCIJA

### 1. E. bilieto KORTELĖS pildymas internetu

Kauno e. bilieto papildymo internetu svetainė https://ebilietas.kvt.lt/ebilet.cup naudoja saugų šifruotą ryšį. Norėdami išvengti interneto naršyklės perspėjimų dėl Kauno e. bilieto papildymo interneto svetainės "ebilietas.kvt.lt" patikimumo, turite įdiegti į savo naudojamą naršyklę UAB "Kauno autobusai" išduotą šakninį e. bilieto sertifikavimo sistemos sertifikatą. Jei dar nesate įdiegę e. bilieto sistemos šakninio sertifikato, naršyklės lange galite matyti įspėjimus apie svetainės sertifikato patikimumo problemą (naršyklės Internet Explorer atveju - pav. 1, Mozilla Firefox – pav. 2, Google Chrome - pav. 3, Opera - pav. 4).

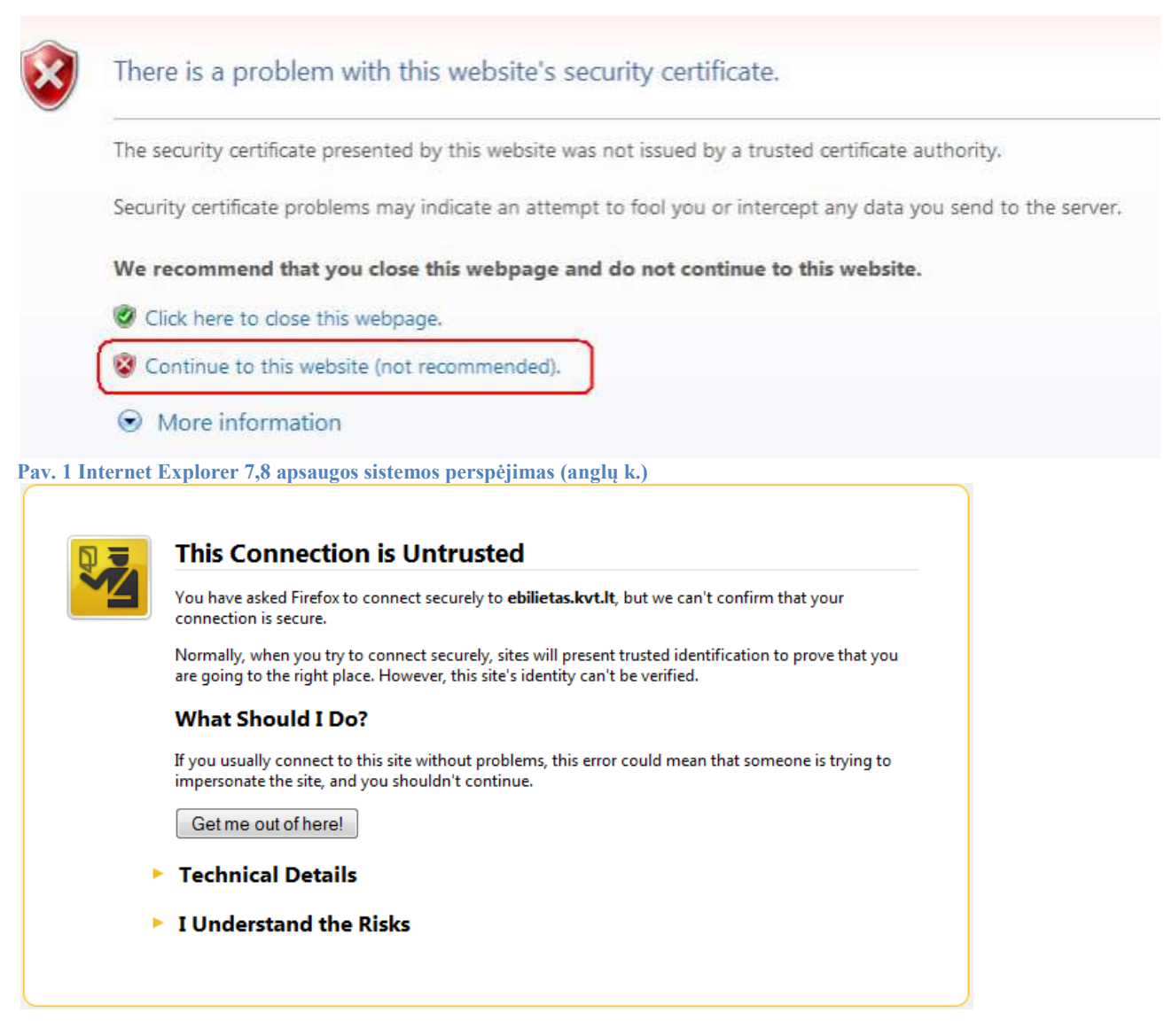

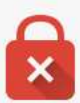

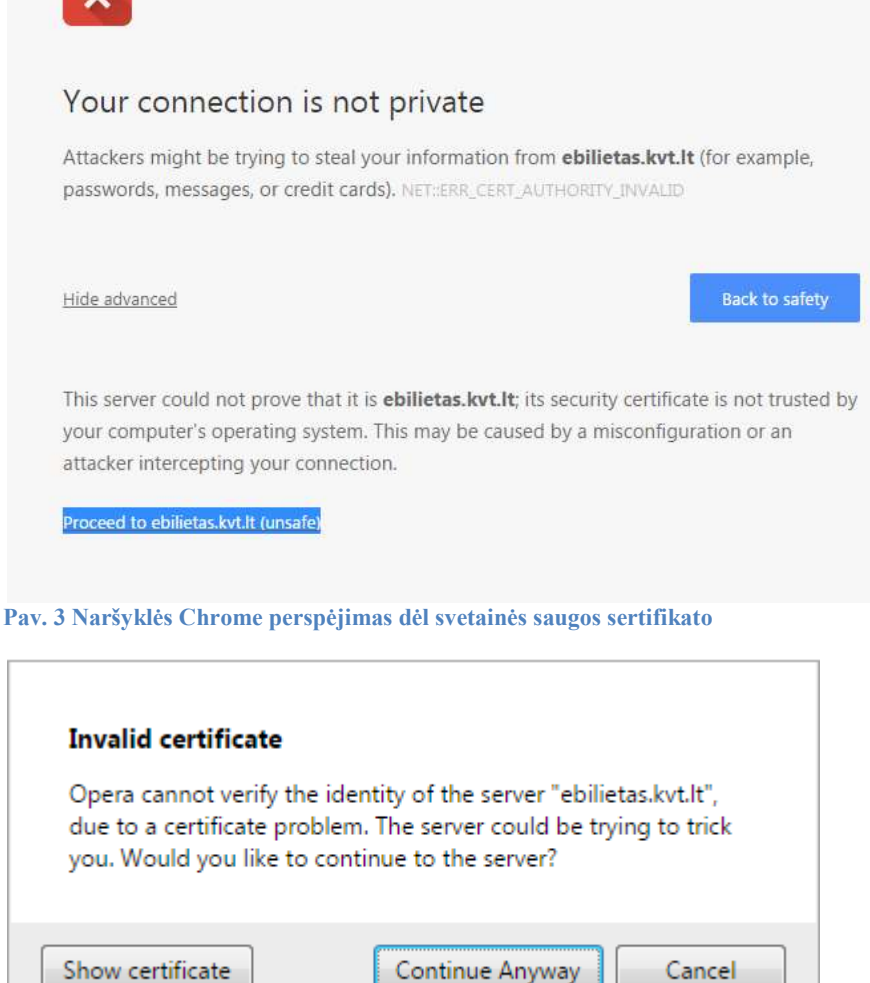

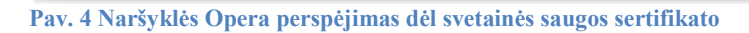

Siekiant ateityje išvengti šių perspėjimų, siūlome įdiegti savo naršyklėje e. bilieto šakninį sertifikatą pagal instrukciją, pateikiamą svetainėje http://ebilietas.kvt.lt.

Priešingu atveju (jei e. bilieto sistemos šakninio sertifikato įdiegti nenorite arba Jums tai nepavyko), naršyklėje **Internet Explorer** tiesiog spauskite "X Continue to this website (not recommended)" (pav. 1) ir tokiu būdu patvirtinkite vienkartinę saugumo išimtį. Naršyklės **Mozilla Firefox** atveju reiktų spausti "I Understand the Risks" (pav. 2), atsiradus mygtukui "Add Exeption...", jį aktyvuoti, tada spausti "Get certificate" ir "Confirm Secuitiry Exeption". Naršyklė **Google Chrome** reikalauja paspausti "Advance" ir "Proceed anyway" mygtuką (pav. 3). Naršyklės **Opera** įspėjimas dėl svetainės naudojamo sertifikato saugiam ryšiui uždaromas, spaudžiant mygtuką "Continue Anyway" (pav. 4).

Patekę į savo KORTELĖS svetainę, "Vartotojo registracijos" lange (pav. 5) įveskite savo KORTELĖS numerį, kuris yra po brūkšniniu kodu apatinėje KORTELĖS dalyje, ir šešių skaičių PIN kodą, kurį rasite KORTELĖS pakuotėje, kai nutrinsite nuo jo apsauginį sluoksnį.

| vartotojo<br>registracija          | U D              |
|------------------------------------|------------------|
| Praŝome ivesti savo e-<br>duomenis | bilieto kortelės |
| Kortelės numeris                   |                  |
|                                    |                  |
| Korleies Pin Kodas                 |                  |
|                                    | Patvirtinti »    |
|                                    | 1 atvirtinti //  |

Pav. 5 Prisijungimo prie KORTELĖS vartotojo portalo savo sąskaitos langas

Pirmą kartą prisijungę prie savo KORTELĖS sąskaitos, pateksite į langą "Pirmasis prisijungimas". Siūlome susipažinti su pateiktu reglamentu, užpildyti nurodytus laukus, pažymėti varnelę "Tvirtinu reglamentą ir sutinku patvirtinti asmens duomenis" ir spausti "Patvirtinti" (pav. 6). Jei keičiate slaptažodį (kortelės PIN kodą), atminkite, kad PIN kodą turi sudaryti šeši skaitmenys. PIN kodą reikia atsiminti ir vėliau naudoti kaip prisijungimo slaptažodį.

| Asmens duomeny:       | 5                                |                             |            |  |
|-----------------------|----------------------------------|-----------------------------|------------|--|
| Vardas                | Vardenis                         | Pavardé                     | Pavardenis |  |
| Gimimo data           | 1985.09.13                       |                             |            |  |
| El. paštas            | mano@pastas.lt                   |                             |            |  |
| Naujas slaptažodis    | *****                            | Pakartotinas<br>slaptažodis | •••••      |  |
| Adresas               |                                  |                             |            |  |
| Gatvé                 | Gatvés g.52                      | Pašto kodas                 |            |  |
| Miestas               | Kaunas                           | Šalis                       | Lietuva    |  |
| fvirtinu reglamenta i | r sutinku patvirtinti asmens duo | menis                       | Lietava    |  |

Pav. 6 Pirmojo prisijungimo langas

Ši informacija bus reikalinga jeigu sugadinę, pametę arba kitaip praradę KORTELĘ, norėsite už

nustatytą mokestį įsigyti naują KORTELĘ (dublikatą) ir į ją perkelti e.bilietus, buvusius prarastoje.

Jeigu su reglamentu nesutinkate ir duomenų pateikti nenorite, spauskite "Praleisti". Tada tiesiai pateksite į savo KORTELĖS sąskaitos pagrindinį langą (pav. 7). Į pagrindinį langą taip pat pateksite, jeigu būdami bet kuriame lange, viršutinėje lango eilutėje spausite paveiksliuką "Pagrindinis puslapis"

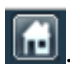

| iii Maayaliid                                       | Ann ann Barleysen Charles ann a' an Anna                                  |                                           |  |
|-----------------------------------------------------|---------------------------------------------------------------------------|-------------------------------------------|--|
| Card<br>User<br>Portal                              |                                                                           | titte titte titte                         |  |
| Figationitis<br>colored)<br>Genetic ad actives of   | Pirktos paslaugos<br>Menesiais bilietas su 80% nuolaida - Báetas menesrae | galiojantis nuo 2015-01-61 iki 2015-01-31 |  |
| Pardoninas                                          | Pinigine 7,60 EUR                                                         | Permoka 238,41 EUR                        |  |
| biteriete utsako<br>Kiesekolios<br>Pirkung istorija | Paskutiniai pirkti produktai<br>Powslak billetas sa 20% modaida, 4,87 £5% |                                           |  |
| Kondrahtat                                          |                                                                           |                                           |  |
| Seckelline                                          |                                                                           |                                           |  |
| Buildimocijos                                       |                                                                           |                                           |  |
| Haint damatery's                                    |                                                                           |                                           |  |

Pav. 7 Pildymo internetu KORTELĖS Vartotojo portalo pagrindinis langas

Pateiktame pavyzdyje matote šiai KORTELEI anksčiau įsigytus e.bilietus (mėnesinį bilietą su 80 proc. nuolaida, kuris galiojo 2015 m. sausio mėnesį, e-piniginėje esančią sumą (7 Eur 60 ct), skirtą vienkartiniams e.bilietams žymėti transporto priemonėje, ir KORTELĖS permokos sąskaitoje esančią sumą 238 Eur 41 ct). Jei savo e.bilietą internetu pildote ne pirmą kartą, taip pat bus rodomi ir mygtukai "Paskutiniai pirkti produktai". Spustelėjus vieną jų, bus automatiškai formuojamas naujas užsakymas analogiškam terminuotam e.bilietui ar e-piniginės papildymui.

Norėdami greitai ir patogiai įsigyti terminuotąjį e. bilietą, kairėje pusėje pasirinkite meniu "Greiti užsakymai". Atsidariusiame sąraše (pav. 8) pasirinkite norimą e. bilieto rūšį.

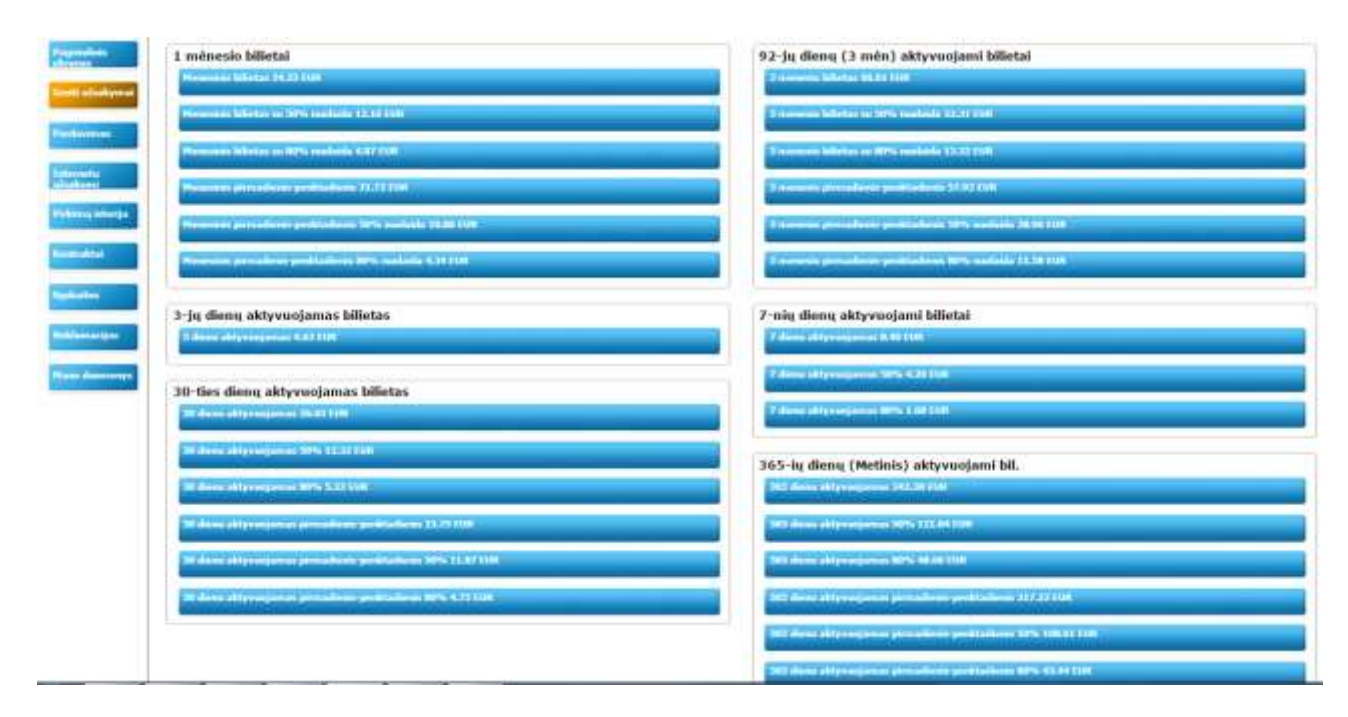

#### Pav. 8 "Greiti užsakymai" – patogus būdas greitai pasirinkti norimą e.bilietą

Jūs galite papildyti ir savo KORTELĖS e-piniginę, skirtą vienkartiniams e. bilietams žymėti transporto priemonėje, kai KORTELĖJE nėra galiojančio terminuotojo e.bilieto, arba kurią naudosite, kai norėsite sumokėti už kartu važiuojantį asmenį (bendrakeleivio bilieto kaina – 0,58 Eur).

Norėdami papildyti e-piniginę, įrašykite norimą pervesti pinigų sumą (nuo 0,12 Eur iki 250 Eur) "Piniginės" teksto įvedimo lauke ir spauskite "Papildyk" (pav. 8).

Pasirinkus e. bilieto rūšį, atsidaro langas su bankų sąrašu (SEB, Swedbank). Pasirinkite banką, kuriame turite savo sąskaitą, ir iš kurios norėsite apmokėti reikiamą sumą. Pasirinkę norimą banką ir įrašę apmokėjimui reikiamą sumą į lauką "Bankas", spauskite "Patvirtinti" (pav. 9).

Jei turite lėšų savo KORTELĖS permokos sąskaitoje, galite mokėti iš jos, įrašydami reikiamą sumą lauke "Iš permokos". Šiuo atveju prie banko sistemos nebus jungiamasi ir iš banko sąskaitos pinigai nebus nuskaičiuojami.

| Krepšelis          |                   |                    |        |       |
|--------------------|-------------------|--------------------|--------|-------|
|                    | Pavadinimas       |                    | Kiekis | Kaina |
| lenesinis bilietas |                   |                    | 1.00   | 24,33 |
| Apmokėjimui        |                   |                    |        |       |
| 24.33 EU           | R                 |                    |        |       |
| SEB                | • Sv              | wedbank 😔          |        | 0     |
| Bankas             | Prieinamu nermoku | dvdžiai 238.41 FUR |        |       |

#### Pav. 9 Banko pasirinkimas

Paspaudus "Patvirtinti" naujame naršyklės lange atidaromas prisijungimo prie banko interneto puslapis. Priklausomai nuo banko ir turimos tapatybės patvirtinimo bankui sistemos, tolesni veiksmai gali skirtis.

Sėkmingai prisijungus prie banko, atlikite mokėjimą, patvirtindami Jums automatiškai suformuotą bankinio mokėjimo pavedimą. Po mokėjimo banke patvirtinimo automatiškai grįšite atgal į savo KORTELĖS sąskaitos langą, kur matysite patvirtinimo pranešimą su užsakymo numeriu (pav. 10).

| Patvirtinimas - Nozilla Firefox                                         |          |
|-------------------------------------------------------------------------|----------|
| minister https://ebilet.as.lvit.it/ebilet.cup/cup.u/banklink/receive.pa | <u>2</u> |
| Patvirtinimas                                                           |          |
| Mokėjimas už užsakymą 94 buvo patvirtintas                              |          |
|                                                                         |          |
|                                                                         |          |
|                                                                         |          |
|                                                                         |          |
|                                                                         |          |
|                                                                         |          |
| Uždaryti                                                                |          |
|                                                                         |          |
|                                                                         |          |
| Dire                                                                    | â        |

Pav. 10 Apmokėjimo internetu patvirtinimo langas

Darbo su savo KORTELĖS sąskaita užbaigimui viršutinėje lango eilutėje spauskite "Kortelės atjungimas". Neužmirškite įsigyto e. bilieto (ar e-piniginės papildymo) per 72 val. įrašyti į KORTELĘ autobuse arba troleibuse, pasinaudodami komposteriu.

## 2. Įsigyto e. bilieto (arba e-piniginės papildymo) įrašymas į KORTELĘ

Papildžius KORTELĖS sąskaitą ar įsigijus terminuotąjį e. bilietą internetu, per 72 valandas būtina informaciją apie atliktą mokėjimą įrašyti į KORTELĘ. Tik įrašius informaciją į KORTELĘ, e. bilietas pradės galioti.

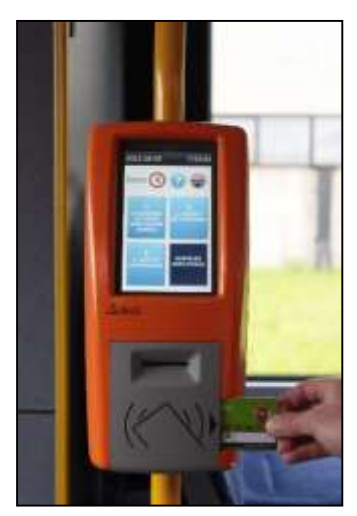

Norėdami įrašyti informacija į KORTELĘ, autobuso troleibuso elektroniniame ar komposteryje (komposteryje), esančiame prie galinių transporto durų ir turinčiame ertmę KORTELEI įdėti, du kartus paspauskite (3)klaviša (naujuose autobusuose esančiame kompostervje, ekrane turinčiame langus. prisilietimu aktyvuokite langa "KORTELĖS PAPILDYMAS"). Komposterio ekrane

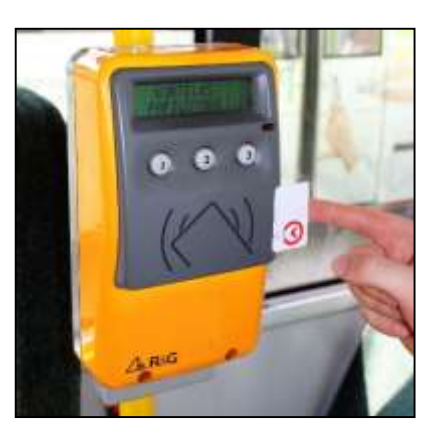

Pav. 12 Seno modelio komposteris

 

 Pav. 11 Naujo modelio komposteris
 pasirodžius užrašui KORTELĖS PAPILDYMAS (patamsėjus pasirinktam langui), iš dešinės pusės įdėkite KORTELĘ į tam skirtą ertmę ir palaukite, kol ekrane pasirodys užrašas

 ATLIKTA (1). Išimkite KORTELĘ.

**DĖMESIO!** Informacijos įrašymo į KORTELĘ metu nei e. bilieto žymėjimas, nei mokėjimas, nei aktyvavimas neatliekamas.

Jei jums nepavyko per tris dienas (72 val.) įrašyti informacijos į kortelę transporto priemonėje, bilietas ar piniginės įmoka užskaitoma į KORTELĖS permokos sąskaitą. Iš šios sąskaitos Jūs galite vėl pirkti terminuotus bilietus ir pildyti e-piniginę, neatlikdami papildomo mokėjimo per banką.

Norėdami pasinaudoti KORTELĖS permokos sąskaitos likučiu, pasirinkite norimą terminuotą e. bilietą, arba e-piniginės papildymo sumą "Greitų užsakymų" skiltyje (pav. 8). Atsiradusiame "Pardavimų susumavimo" lange įrašykite reikiamą sumą (pav. 12) lauke ties "Prieinamų permokų" eilute.

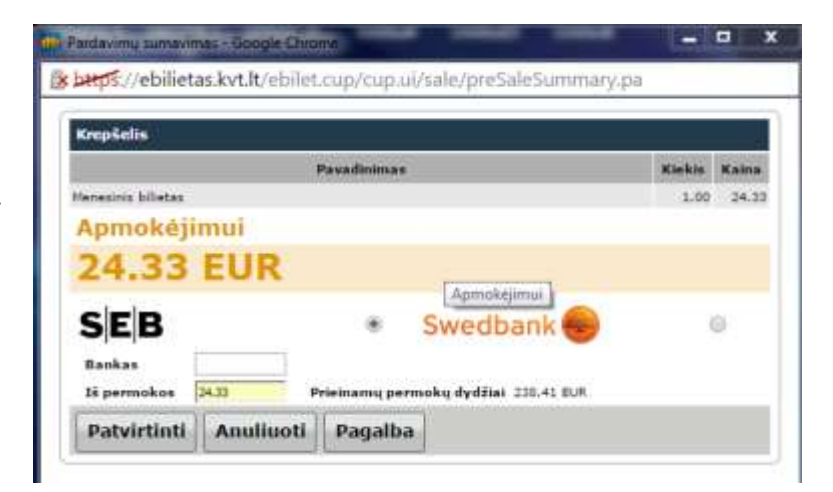

Pav. 12. Mokėjimas už naują pirkinį iš kortelės sąskaitos likučio

Šiuo atveju prie banko sistemos nebus jungiamasi ir nuo banko sąskaitos pinigai nebus nuskaičiuojami.

Jei susipažinus su šia instrukcija Jums vis dar reikia pagalbos atliekant e. bilietų įsigijimą internetu, maloniai prašome skambinti nemokamu informavimo telefonu 8 800 700 10, I–V 7.30–19.00 val.

Linkime saugios ir patogios kelionės viešuoju transportu!